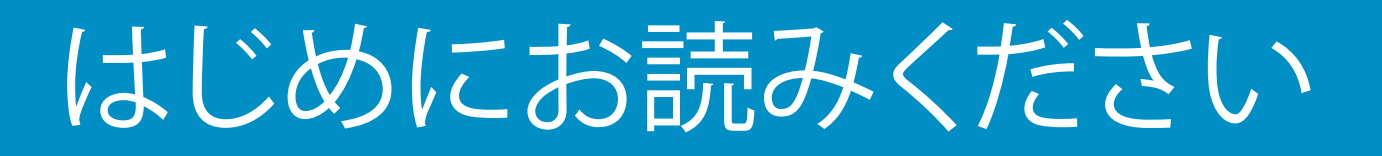

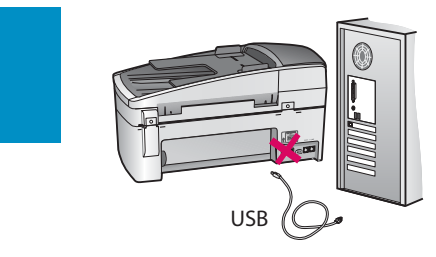

#### USB ケーブルを使用する場合: ソフトウェア画面で指示されるまで、USB ケーブルを 接続しないでください。接続すると、ソフトウェアが 正しくインストールされません。

このガイドに従ってハードウェアをセットアップし、HP All-in-One をコンピュータまたは稼働中のネットワークに接続します。 セットアップ中に問題が生じた場合は、このガイドで後述する**トラブルシューティング**を参照してください。

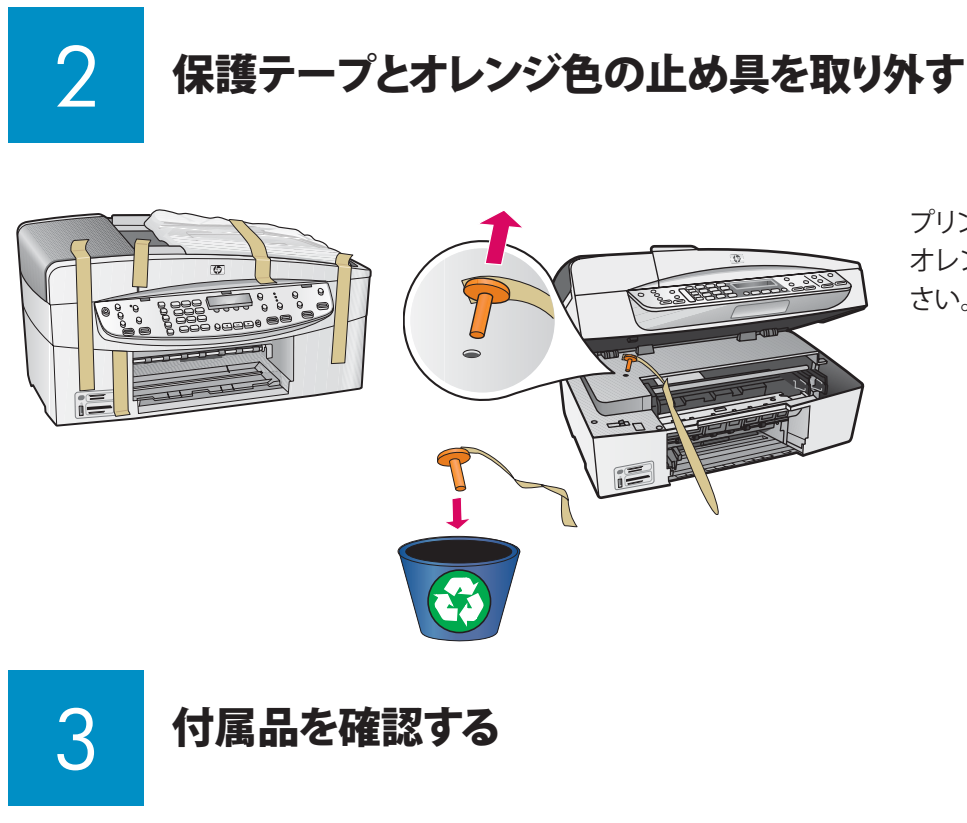

プリント カートリッジ アクセスドアを引き出します。 オレンジ色の出荷用止め具は、外して処分してくだ さい。

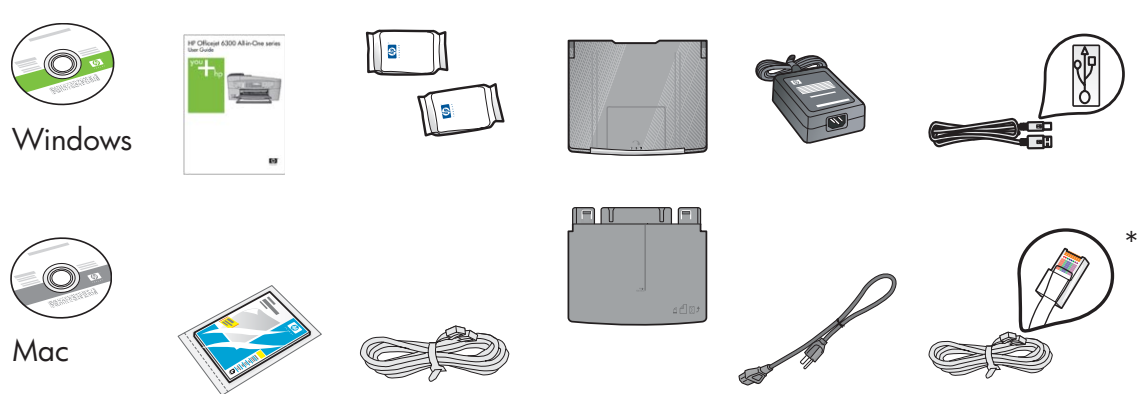

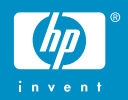

HP Officejet 6300 All-in-One series セットアップガイド

# コントロール パネル カバーを取り付ける (装着されていない場合)

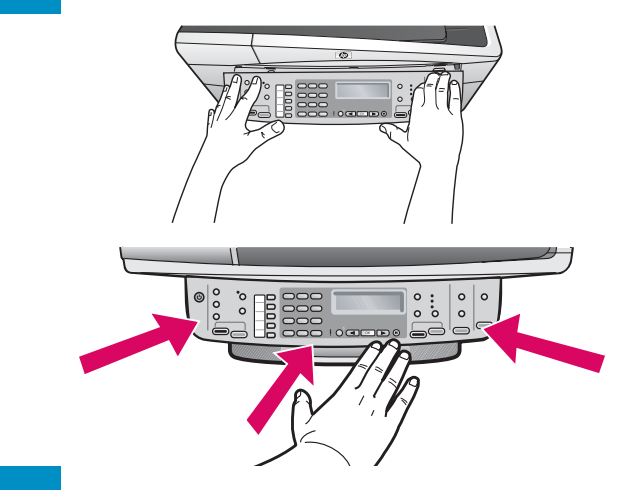

- a コントロール パネル カバーと本体の位置を合わせます。
- b カバーの縁をカチッと音がするまで強く押します。縁と下端が 正しく結合していることを確認します。ボタンが押せるか確認 してください。

**重要**: コントロール パネル カバーを装着しないと、 HP All-in-One は動作しません。 日本用の製品は初めから装着されておりますので、 この作業は必要ありません。

給紙トレイを取り付け、用紙をセットする

5

b

С

d

a

b

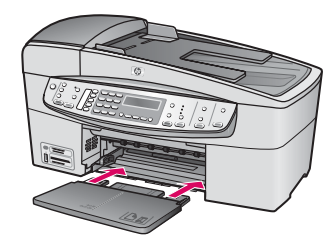

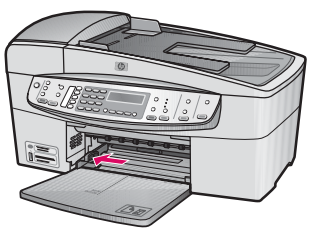

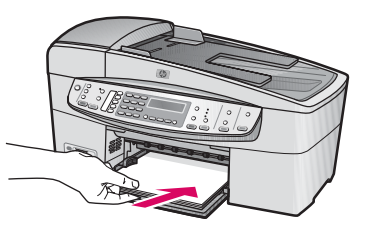

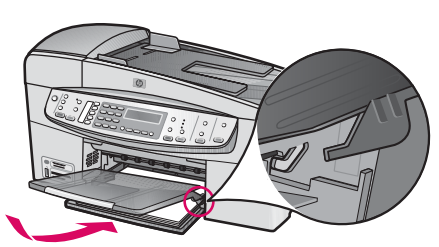

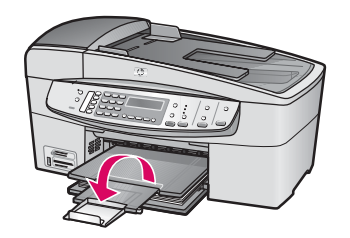

- **a** 本体に給紙トレイを差し込みます。
- **b** 用紙ガイドを左にスライドさせます。
- c 白の A4 普通紙を差し込みます。用紙ガイドを用紙の端まで スライドさせます。
- **d** 上部(排紙)トレイを取り付けます。トレイの上端部を うすい灰色のラッチにかみ合わせ、トレイを押し下げます。
- e 延長排紙トレイを引き出し、外側に開きます。

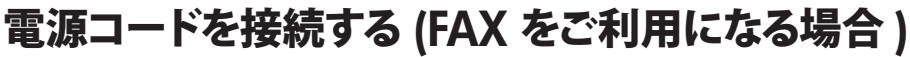

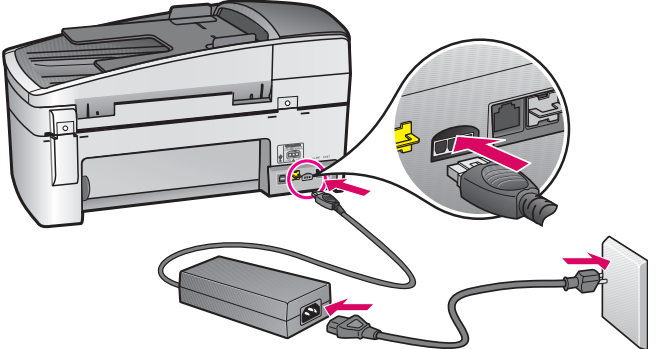

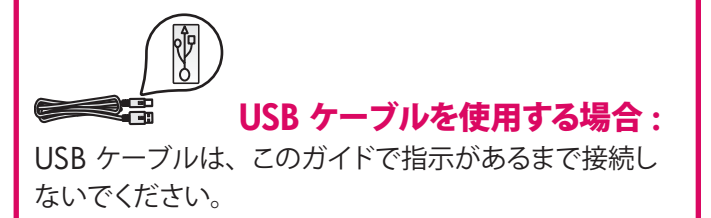

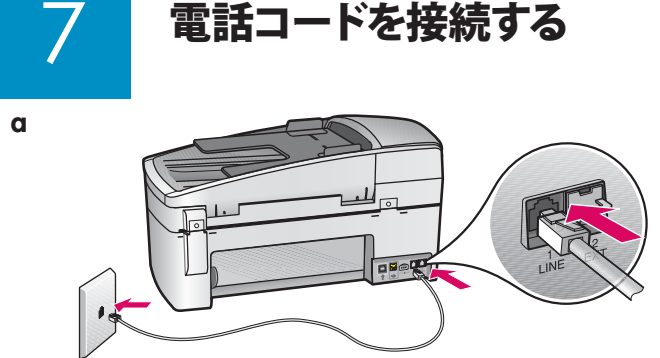

a (1-LINE)

付属の電話コードの片側を電話ポート (1-LINE) に、 反対側を壁のモジュラー ジャックに接続します。

 b (2-EXT) 電話機や留守番電話を HP All-in-One に 接続する場合は、以下の手順に従ってください。
 (2-EXT) ポートからプラグを外し、電話機や留守番 電話のコードをポートに接続します。ファクスの 詳しいセットアップ方法については『ユーザー ガイド』 に記載されています。

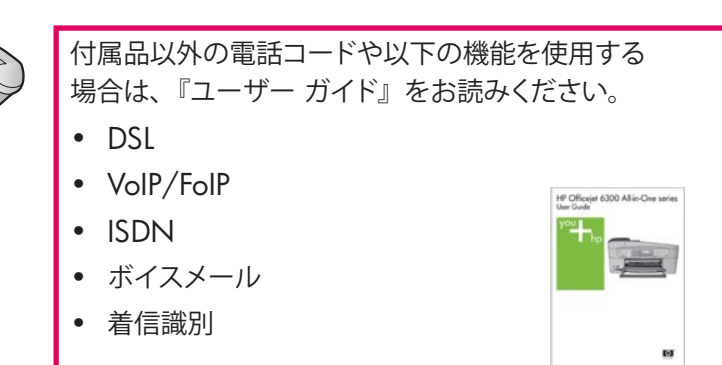

On ボタンを押す

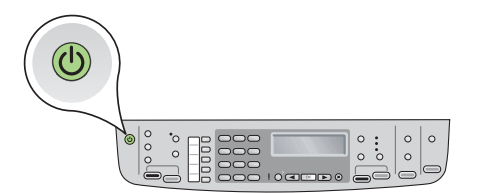

- a On のボタンを押します。
- **b** プリントカートリッジ挿入指示画面が表示されます。

b

8

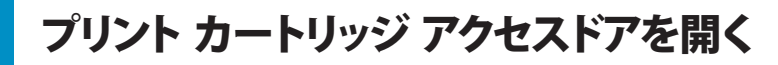

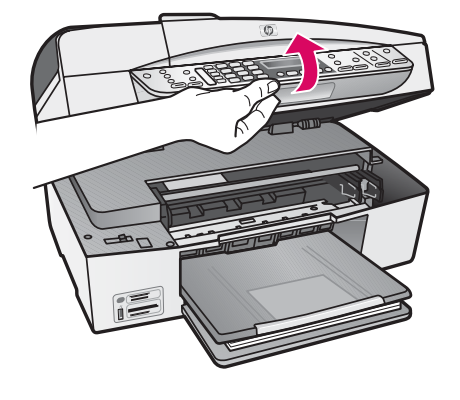

プリント カートリッジ アクセスドアを止まるまで引き上げます。 インクホルダーが右側に移動します。

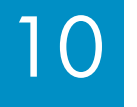

両方のカートリッジからテープを外す

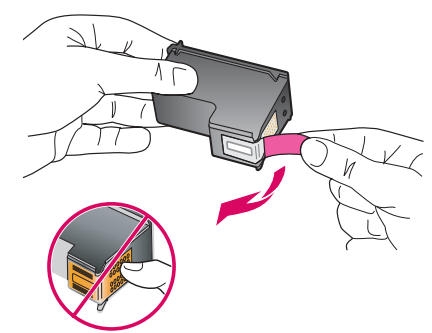

両方のカートリッジからテープを外します。 注意:銅色の接点に触れたり、カートリッジに再度テープを 貼り付けたりしないでください。

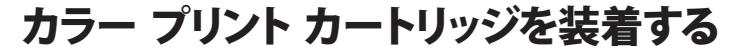

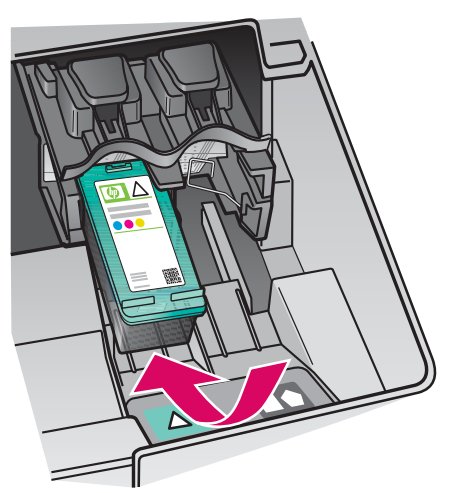

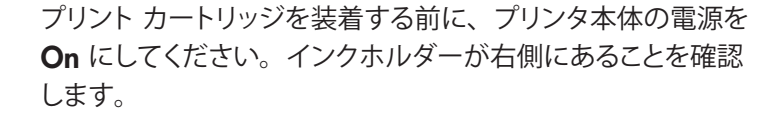

- a HP ラベル面を上にして、**カラー** プリント カートリッジを 持ちます。
- **b カラー** プリント カートリッジを緑色のラベルが付いた **左**スロットの前に置きます。
- **c** カートリッジをスロットに差し込み、カチッと音がするまで しっかり押さえます。

b

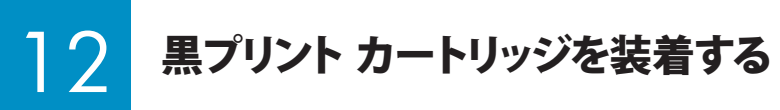

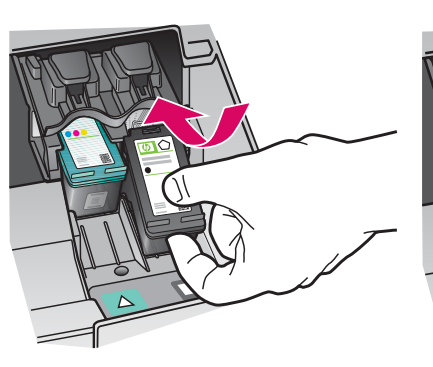

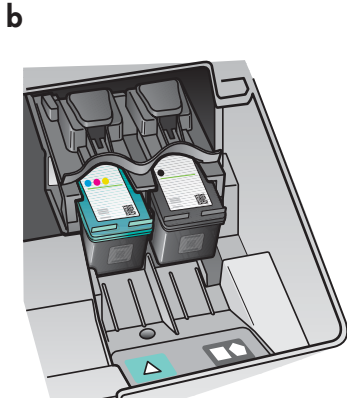

- a HP ラベル面を上にして、黒プリント カートリッジを 持ちます。
- **b** 黒プリント カートリッジを黒とオレンジ色のラベルが付いた **右**スロットの前に置きます。
- カートリッジをスロットに差し込み、カチッと音がするまでしっかり押さえます。
- **d** プリント カートリッジ アクセスドアを閉じます。

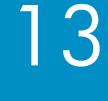

a

b

a

#### プリント カートリッジを調整する

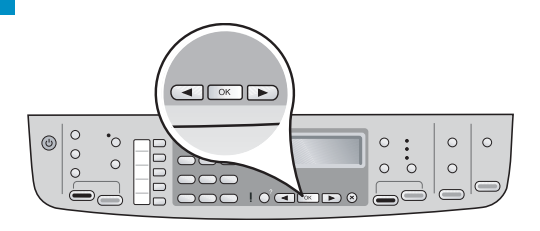

プリント カートリッジ アクセスドアを閉じると、プリンタの ディスプレイにカートリッジ調整の準備完了を知らせる メッセージが表示されます。

**a** 用紙がセットされていることを確認し、メッセージに従って すべて **OK** を押します。

**b** 調整ページが印刷されます。ディスプレイのステータスを 確認します。**OK** を押して調整を完了します。

調整がうまくできない場合は、白の A4 普通紙がセットされて いるか確認してください。

調整ページが印刷されれば、調整は完了です。

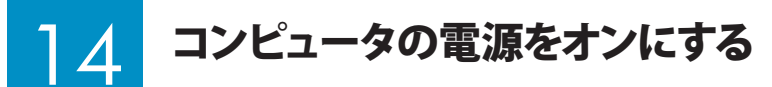

 $h \longrightarrow h$ 

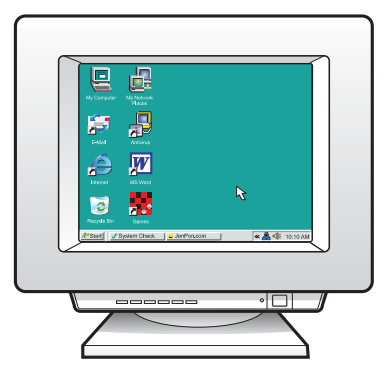

- a コンピュータの電源をオンにし、必要な場合はログイン して、デスクトップが表示されるまで待ちます。
- **b** 開いているプログラムがあれば、すべて閉じます。

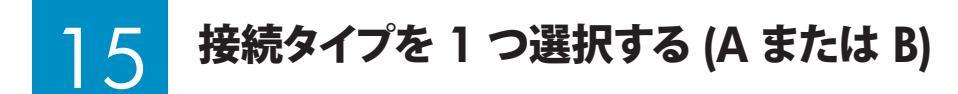

#### A: USB 接続 - まだ接続しないでください

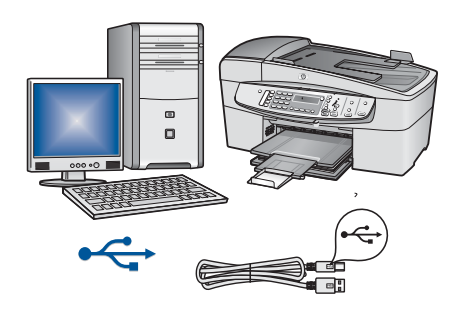

 台のコンピュータに直接プリンタを接続する場合は、この接続タイプを使用します。 (ソフトウェア画面で指示があるまで接続しないでください。)
 必要な機器: USB ケーブル。
 USB 接続の場合は、セクション A (9 ページ)の指示に進んでください。

# B: Ethernet (有線) ネットワーク

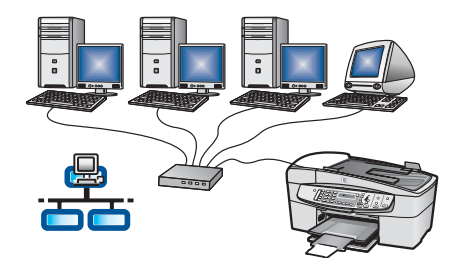

Ethernet ケーブルでプリンタをネットワーク接続する場合は、この接続タイプを 使用します。

必要な機器:ハブ / ルーター / スイッチ、および Ethernet ケーブル。

Ethernet ケーブル接続の場合は、セクション B (11 ページ) の指示に進んでください。

ネットワークの設定方法については、www.hp.com/supportの HP Officejet 6300 ページで、ネットワーク設定を 参照してください。

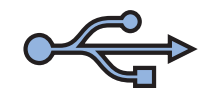

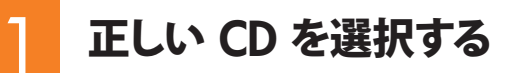

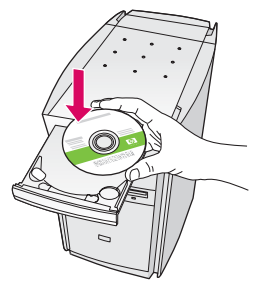

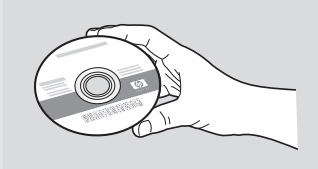

#### Windows ユーザー:

- a 緑色の HP All-in-One Windows CD を装着します。
- **b** 画面の指示に従ってソフトウェアをインストール します。
- c 接続タイプ 画面で、このコンピュータに直接接続 を 選択します。次のページに進んでください。

注意:スタートアップ画面が表示されない場合は、 マイコンピュータ をダブルクリックし、CD-ROM アイコン をダブルクリックして、setup.exe をダブルクリックします。 Mac ユーザー:

- a 灰色の HP All-in-One Mac CD を装着します。
- **b** 次のページに進んでください。

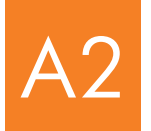

#### USB ケーブルを接続する

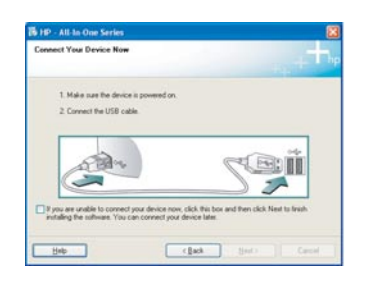

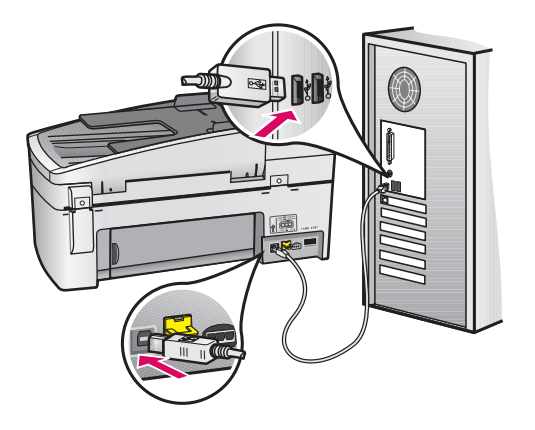

#### Windows ユーザー:

- a 画面の指示に従って、USB ケーブルの接続指示が 出るのを待ちます (数分かかる場合があります)。
   接続指示が表示されたら、USB ケーブルの片側を HP All-in-One の背面にあるポートに接続し、反対側 をコンピュータの USB ポートに接続します。
- b 画面の指示に従ってください。ファクス セットアップ ウィザード と 今すぐサインアップ 画面の指示に従って 設定を完了します。

Mac ユーザー:

a USB ケーブルをプリンタ背面の USB ポートに接続します。

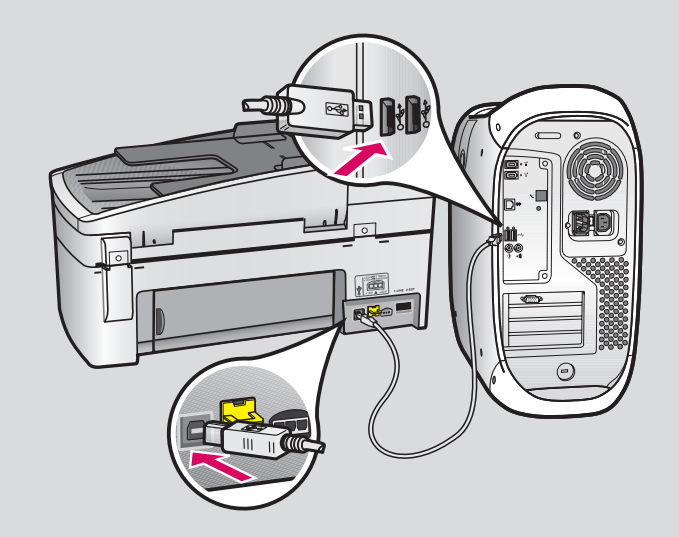

- b HP All-in-One CD を装着します。
  HP All-in-One Installer アイコンをダブルクリックします。
- c セットアップ アシスタントを含めて、すべての画面の 設定を完了します。

## A3 これで完了です! 最後のページを読み、さっそく HP All-in-One を使ってみてください。

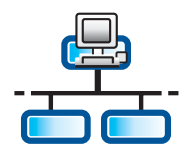

### セクション B: Ethernet (有線) ネットワーク

### Ethernet ケーブルを接続する

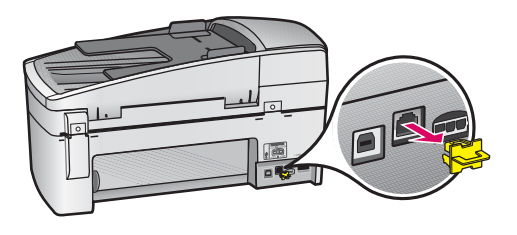

- a プリンタの背面から黄色のプラグを抜きます。
- **b** プリンタ背面の Ethernet ポートに Ethernet ケーブルの片側を接続し ます。
- c Ethernet ケーブルの反対側をハブ / ルーター / スイッチに接続します。
  ケーブルの長さが足りない場合は、長いケーブルを別途購入してください。

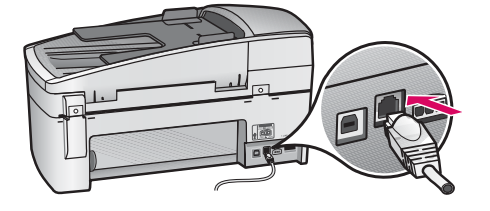

**重要:** Ethernet ケーブルはケーブル モデムには接続できません。 稼働中のネットワークが必要です。すでに USB ケーブルが接続されている 場合は、USB ケーブルを外してください。

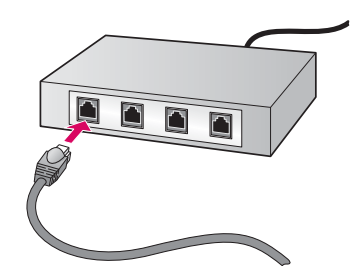

B2

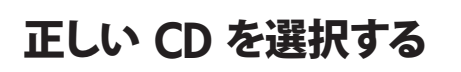

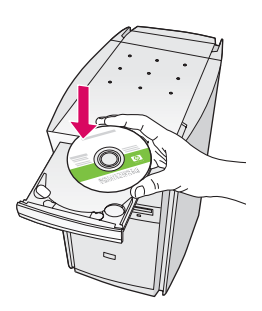

Windows ユーザー:

a 緑色の HP All-in-One Windows CD を装着します。

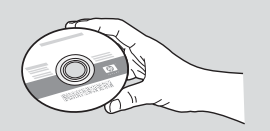

#### Mac ユーザー:

a 灰色の HP All-in-One Mac CD を装着します。

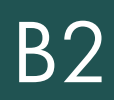

# B2 続き:

| HP - All-In-One Series                                                             | 8                                                                                                    |
|------------------------------------------------------------------------------------|----------------------------------------------------------------------------------------------------|
| Connection Type                                                                    |                                                                                                    |
| Choose how you will correct you                                                    | a device to the computer.                                                                                                  |
| O Descrip to this computer (for ex-                                                | angle, using a (JSE cable)                                                                                                 |
| @Through the network.]                                                             |                                                                                                    |
| IMPORTANT: You must estab<br>proceeding. Refer to the setup<br>network connection. | lah a convection between your device and the network before instructions for your device if you have not yet established a |
| Click Next to continue.                                                            |                                                                                                    |
|                                                                                    | (Jall Bed) Could                                                                                                    |

#### Windows ユーザー:

- **b** 画面の指示に従ってソフトウェアをインストールします。
- c 接続タイプ 画面で、ネットワークを介して接続 を選択 します。画面の指示に従ってください。
- d ファイアウォールの設定では、すべて ブロック解除 または 受け付ける を選択しないと、セットアップが 続行できません。すべての画面の指示に従って設定します。 次のページに進んでください。

注意:スタートアップ画面が表示されない場合は、マイ コンピュータ をダブルクリックし、CD-ROM アイコンを ダブルクリックして、setup.exe をダブルクリックします。 Mac ユーザー:

- **b HP All-in-One Installer** アイコンをダブルクリックします。
- c セットアップ アシスタントを含めて、すべての画面の 設定を完了します。次のページに進んでください。

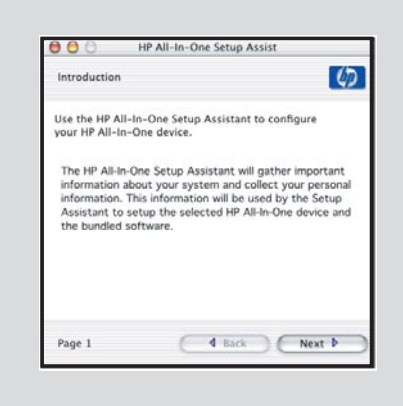

アンチウィルス、アンチスパムウェア、ファイアウォール プログラムなどが動作していると、ソフトウェアのインストールが できない場合があります。インストール時は終了してください。

**B**3

## 別のコンピュータにソフトウェアをインストールする

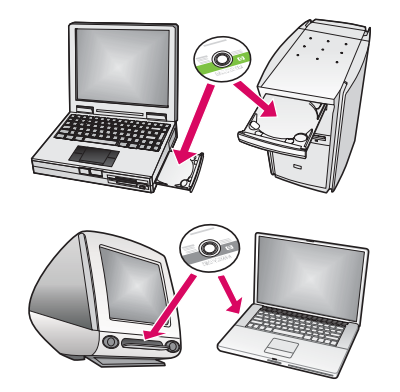

ネットワーク上に別のコンピュータがある場合は、HP All-in-One ソフト ウェアをネットワーク上のすべてのコンピュータにインストールします。 各コンピュータに合わせて正しい HP All-in-One CD を使用します。 画面の指示に従ってください。ネットワークと HP All-in-One 間の 接続タイプを選択します (コンピュータとネットワーク間ではありません)。

B4

これで完了です! 最後のページを読み、さっそく HP All-in-One を使ってみてください。

#### トラブルシューティング

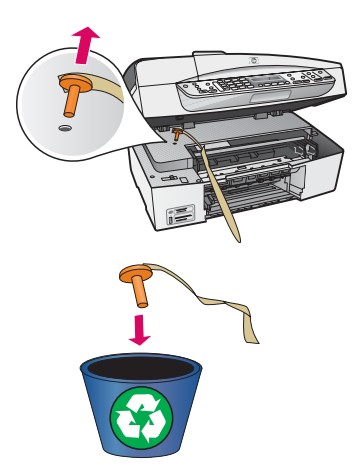

#### 問題: インクホルダー詰まり メッセージが表示される

**対処方法:**プリント カートリッジ アクセスドアを開きます。オレンジ色のプラグが取り除かれている ことを確認します。プリンタ内から保護用テープをすべて取り除きます。電源を切り、1 分間待ちます。 再び電源を入れます。

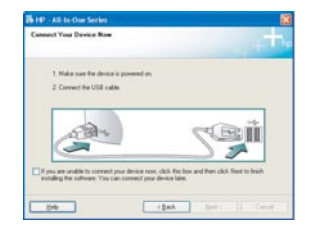

問題: USB ケーブルを指示するメッセージが画面に表示されなかった 対処方法: HP All-in-One Windows CD を取り出し、再度挿入します。セクション A を参照して ください。

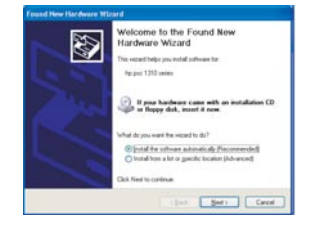

#### 問題: ハードウェア追加画面が表示される

**対処方法:キャンセル**をクリックします。USB ケーブルを外し、HP All-in-One **Windows** CD を 挿入します。セクション A を参照してください。

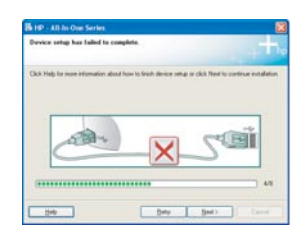

問題:デバイスのセットアップに失敗しましたという画面が表示される
 対処方法:コントロール パネル カバーが正しく装着されていることを確認します。
 HP All-in-One のケーブルをいったん抜き、再度差し込みます。すべての接続を確認します。
 USB ケーブルがコンピュータ本体に接続されていることを確認します。キーボードや給電されない
 ハブには接続しないでください。セクション A を参照してください。

# 機能をテストする

a

b

С

d

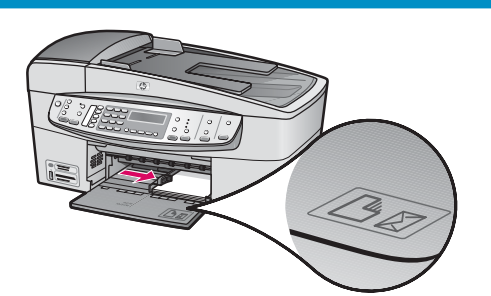

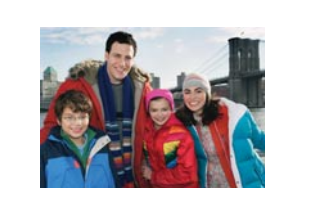

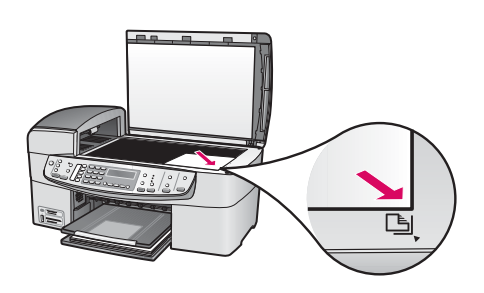

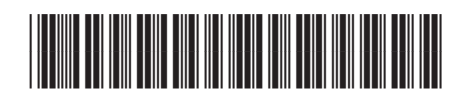

Q8061-90170

これで完了です!

セットアップが完了したので、さっそく All-in-One を使ってみて ください。お好みの写真を再印刷する

- a 普通紙を取り外し、フォト用紙をセットします。光沢のある面を 下にします。用紙ガイドを用紙の端までスライドさせます。
- **b** 写真を用意します。
- c 写真の画像面を下にしてガラス板の右手前に合わせて原稿を セットします。写真の長い辺がガラス板の手前に来るようにします。 カバーを閉じます。

**d コピー スタート カラー** ボタンを押します。

HP All-in-One が写真原稿のコピーを作成します。

フォト シートを使用すれば写真を簡単に選択でき、コンピュータを 使わなくても直接メモリ カードから印刷できます。デジタルカメラの メモリ カードをお持ちの場合は、フォト シートの印刷を使ってみて ください。

- a メモリ カード スロットにカードを装着します。
- **b** 白の普通紙が装着されていることを確認し、**フォト シート** ボタンを 押します。
- c フォトシートを印刷したら、それを使って印刷する写真を選びます。

その他のヘルプ情報については、**www.hp.com/support** をご確認 ください。

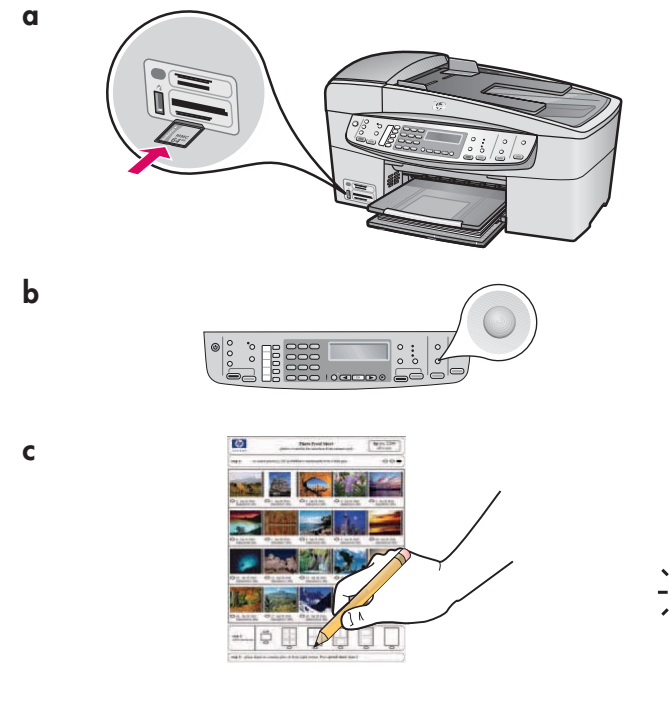